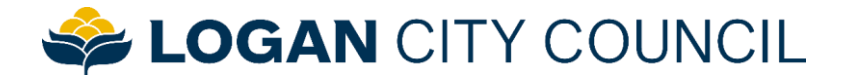

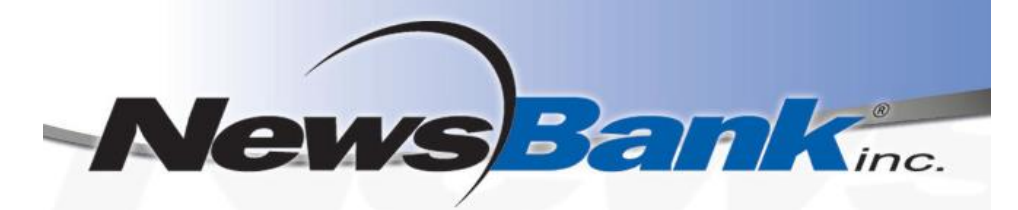

# Looking for <u>today's newspapers</u> online? Try NewsBank, available now on the LCC Library website!

### Get Started:

- 1. Access NewsBank from the Logan City Council Libraries website loganlibraries.org
- 2. Click on Discover > eResources > eNewspapers and eMagazines > NewsBank.
- 3. Enter your Library Card number and PIN when prompted.
- 4. Click on <u>Access World News</u> to enter or use one of the handy Search Shortcuts.
- 5. Note: you *do not* need to create an account, however you may do so in order to customise your search experience and save articles.
  - a. You will find the **Register** link under Personal Accounts on the landing page.

#### Newspaper Browsing Tips:

- 1. To find and browse through the content of a **single newspaper** including today's papers:
  - **a.** Click on 'Publication' located under Browse By on the left hand side of the home page.
  - **b.** From there search for the title of a newspaper using the search box.

| Browse by:          |                                                   |                   |  |  |  |  |
|---------------------|---------------------------------------------------|-------------------|--|--|--|--|
| Source Type         | 9,303 Publications   Select Multiple Publications |                   |  |  |  |  |
| Publication         | Filter Publications below                         |                   |  |  |  |  |
| World Region        | Publication                                       | Related<br>Titles |  |  |  |  |
| Country             | 100 Mile House Free Press (British Columbia       |                   |  |  |  |  |
| State and Territory | Canada)                                           |                   |  |  |  |  |
| Region              | 100Reporters (USA)                                |                   |  |  |  |  |
| Province            | 101 Things to Do (Houston, TX)                    |                   |  |  |  |  |
| City                |                                                   |                   |  |  |  |  |

Logan City Council

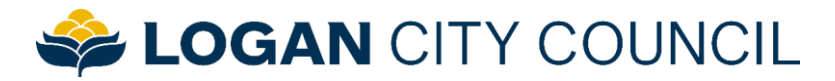

**c.** Once you arrive at a newspaper's browsing page, choose **Recent Issues** from the list or browse through all **Available Issues** from the calendar menu.

## Albert & Logan News (Brisbane, Australia)

Get alerted to the latest news from this source! Create Email Alert

| Recent Issues                                                                                        | Ava                                                                               | aila      | ble | e Is       | su   | ies                                             |      |      |      |      |      |    |      |      |      |    |  |  |  |
|----------------------------------------------------------------------------------------------------|-----------------------------------------------------------------------------------|-----------|-----|------------|------|-------------------------------------------------|------|------|------|------|------|----|------|------|------|----|--|--|--|
| <ul><li>August 18, 2016</li><li>August 11, 2016</li></ul>                                            | ust 18, 2016 Search all issues or within a custom date rai<br>ust 11, 2016 above. |           |     |            |      |                                                 | ang  | e u  | sinę |      |      |    |      |      |      |    |  |  |  |
| <ul> <li>August 04, 2016</li> <li>July 28, 2016</li> <li>To view a single calendar below.</li> </ul> |                                                                                   |           |     |            |      | ngle issue, select a year and an available low. |      |      |      |      |      |    |      |      |      |    |  |  |  |
| • July 21, 2016                                                                                      | 19                                                                                | 90        | 19  | 91         | 1    | 992                                             | 2    | 199  | 93   | -19  | 994  | 1  |      | 5    | 199  | 96 |  |  |  |
| Media Type: Newspaper                                                                                | 20                                                                                | 00        | 20  | <u>)01</u> | 2002 |                                                 | 2    | 2003 |      | 2004 |      | 2  | 2005 |      | 2006 |    |  |  |  |
| Publishing Frequency: Weekly                                                                         | 20                                                                                | <u>10</u> | 20  | )11        | 2012 |                                                 | 2013 |      | 2014 |      | 2015 |    | 5    | 2016 |      |    |  |  |  |
| Circulation: 74351                                                                                   |                                                                                   |           |     |            | _    |                                                 |      | -    |      | _    |      |    |      |      |      |    |  |  |  |
| Coverage: Full-text: electronic edition of record of publication                                     | January 2016 February 2016                                                        |           |     |            |      |                                                 |      |      |      |      |      |    |      |      |      |    |  |  |  |
| Index Terms from Publisher: No                                                                       |                                                                                   |           | _   |            | _    | 1                                               | 2    |      | _    | 1    | 2    | 3  | 4    | 5    | 6    |    |  |  |  |
| State Capital: No                                                                                    | 3                                                                                 | 4         | 5   | 6          | 7    | 8                                               | 9    |      | 7    | 8    | 9    | 10 | 11   | 12   | 13   | E. |  |  |  |
| State Capital. No                                                                                    | 10                                                                                | 11        | 12  | 13         | 14   |                                                 | 16   |      | 14   | 15   | 16   | 17 | 18   | 19   | 20   | 1  |  |  |  |
| <b>Ownership Group:</b> Queensland Community Publications                                            | 17                                                                                | 18        | 19  | 20         | 21   | 22                                              | 23   |      | 21   | 22   | 23   | 24 | 25   | 26   | 27   | 2  |  |  |  |
| ISSN: n/a                                                                                            | 24                                                                                | 25        | 26  | 27         | 28   | 29                                              |      |      |      | 29   |      |    |      |      |      | 2  |  |  |  |
|                                                                                                    | 31                                                                                |           |     |            |      |                                                 |      |      |      |      |      |    |      |      |      |    |  |  |  |

2. To browse available newspapers from a particular **place**, you could use the **World Region**, **Country**, **State and Territory**, or **City** options located under Browse By on the home page.

For example, you could select the 'Country' filter, then search for or select *Australia* from the list.

#### Searching Tips:

- 1. The search function is GREAT FOR RESEARCH!
- 2. To run a simple Google-like search to find news and information on a topic, enter some keywords into the top search box on the home page, in the box beside 'All Text.' Click 'Search'.

| New Search                         | -        |
|------------------------------------|----------|
| All Text                           |          |
| AND V Date(s)                      | ✓        |
| Sort by: Most recent matches first | ✓ search |

- 3. It can be handy to use "quote marks" to search for an exact phrase.
- **4.** To run a **complex search**, enter your keywords as well as the parameters you are interested in, such as date or author. You can add extra search rows to do this. Click Search.
- 5. You can also **add filters** *after* running a search. Filters appear in the left-hand panel under 'Results'; you may limit your results to, for instance, a particular newspaper, location or language.

Logan City Council